## Как осуществить регистрацию на платформе DISCORD

## Способ 1: Официальный сайт <u>https://discordapp.com/</u>

При желании вы можете на сайте разработчика программы пройти сначала регистрацию, после чего вам предложат скачать и установить программу. Вам останется только пройти авторизацию в программе, прежде чем начнете использовать. Инструкция последовательных действий:

1. На сайте, в верхнем правом углу расположена кнопка – Вход.

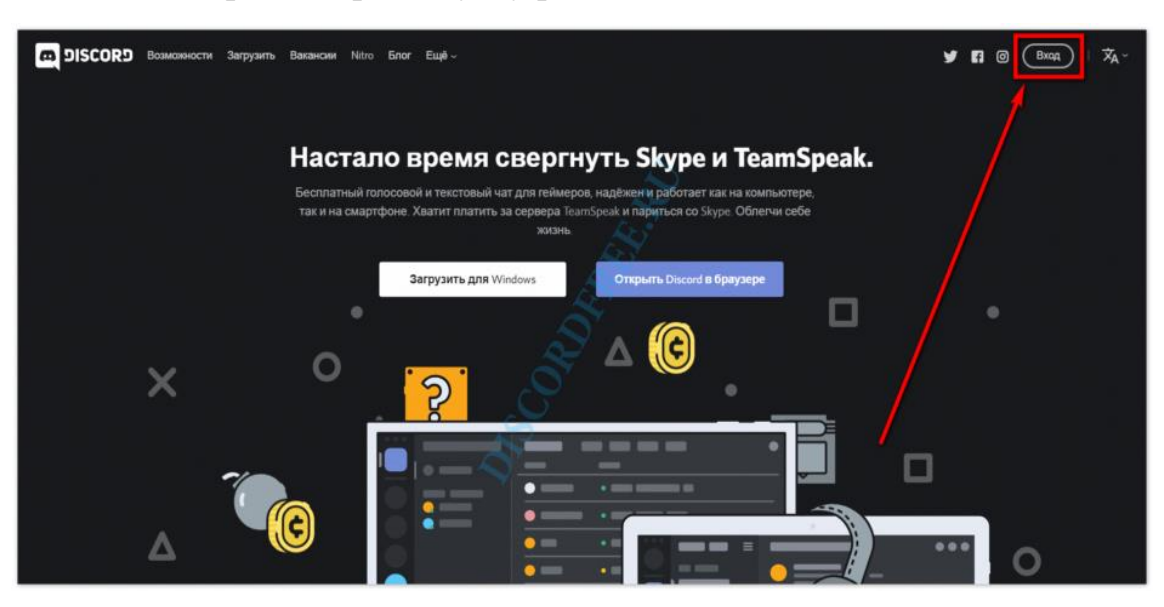

2. Перейдя по ней, откроется окно авторизации, где под большой кнопкой – Войти, расположилась – Регистрация.

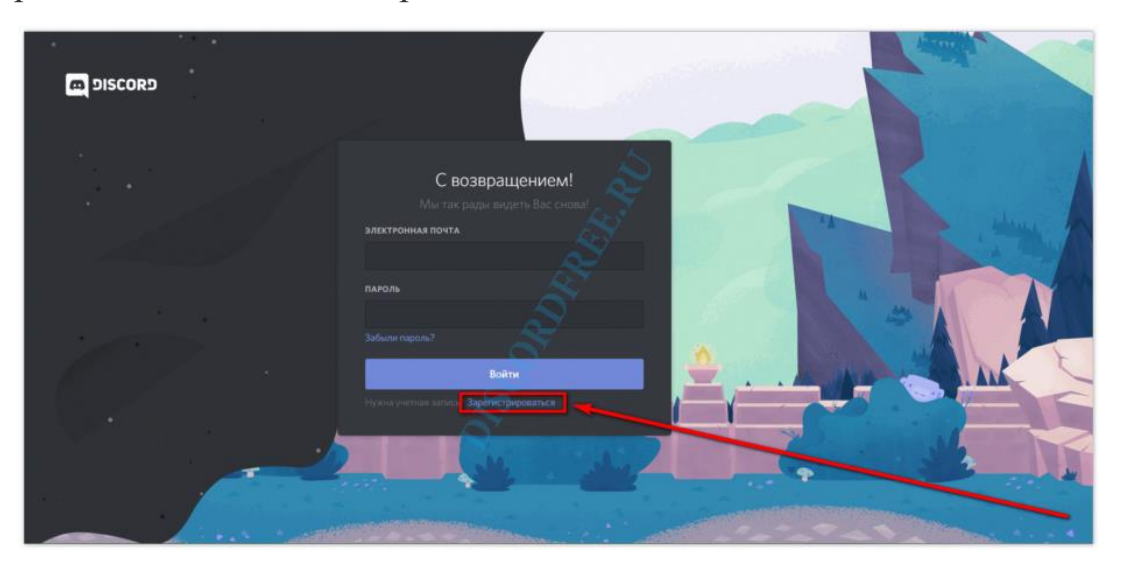

3. Запустив регистрацию, появиться небольшая анкета из трех пунктов для заполнения.

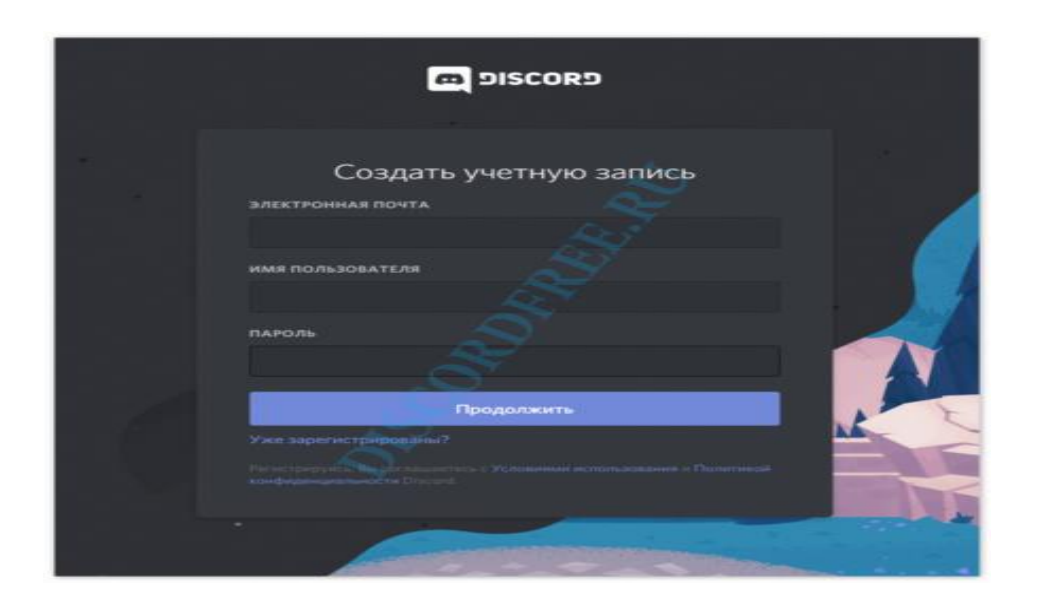

4. Заполнив ее соответствующими данными, нажимаете – Продолжить.

| 5.   |                                                                                                    |
|------|----------------------------------------------------------------------------------------------------|
| 1976 | C DISCORD                                                                                                    |
|      | Создать учетную запись                                                                                                    |
|      |                                                                                                    |
|      | пароль                                                                                                    |
| 1    | Продолжить                                                                                                    |
|      | У жол задрет на трайродайна ?<br>Регонстрану настор и нанантика. с.УСлавними аслоназование и Ролигизой<br>конфеденцийных ги в Посата |
|      |                                                                                                    |

Приветственное окошко – Добро пожаловать, подскажет про успешное окончание регистрации.

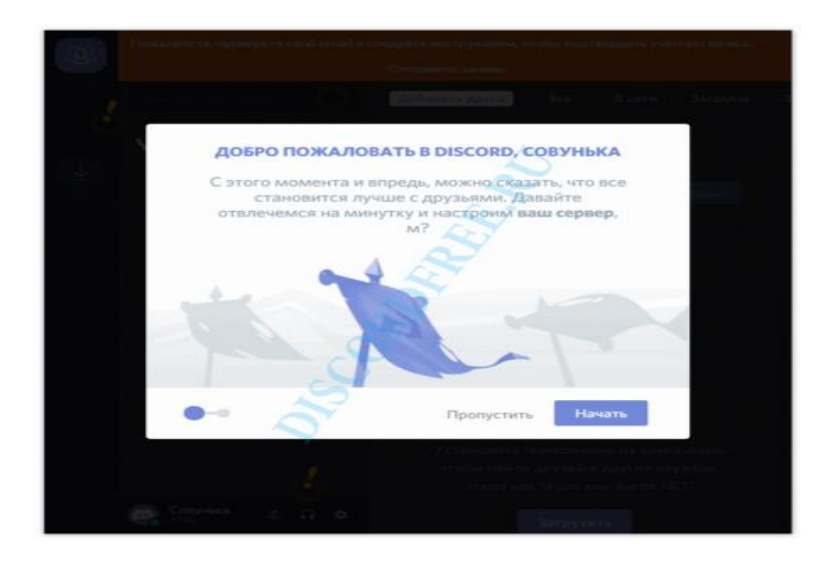

Нажать пропустить.

Способ 2: С помощью лаунчера программы, на персональном компьютере

Можно сэкономить немного времени и сразу скачать программу. Затем установить на свой компьютер или ноутбук и запустить. **Процесс регистрации будет идентичным** с первым вариантом:

1. После запуска вас встретит окно входа. Нужно нажать на – Регистрацию.

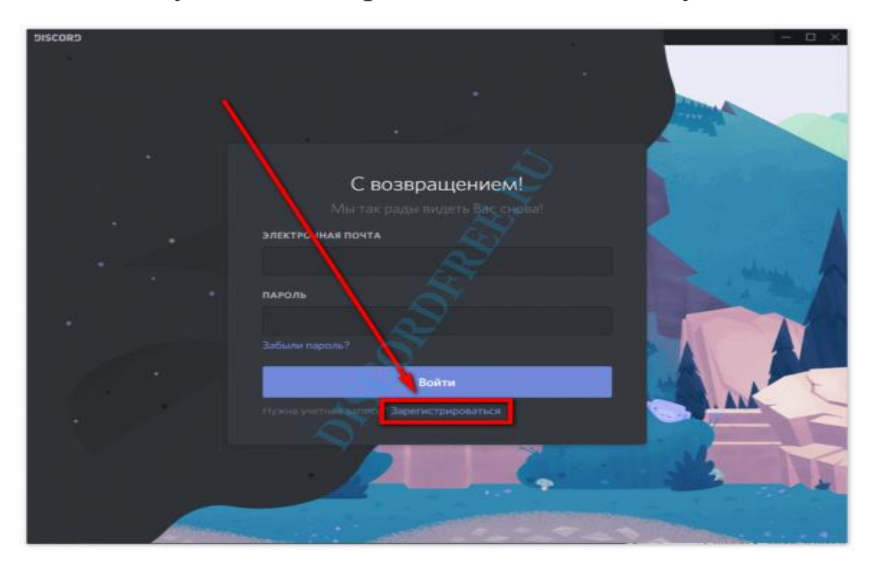

2. Аналогично заполняете регистрационную анкету и нажимаете продолжить.

| DISCORD . |                        | - B X                 |
|-----------|------------------------|-----------------------|
| •         |                        |                       |
|           |                        |                       |
|           |                        | And the second second |
|           |                        |                       |
|           | Создать учетную запись |                       |
|           | ЭЛЕКТРОННАЯ ПОЧТА      | 0                     |
|           |                        |                       |
|           | ИМЯ ПОЛЬЗОВАТЕЛЯ       | 2                     |
|           |                        | alare the             |
| ¥         | Пароль                 |                       |
|           |                        |                       |
|           |                        |                       |
|           | Продолжить             |                       |
|           | Уже зарегистрировани?  |                       |
|           |                        |                       |
|           |                        |                       |
|           |                        |                       |
|           |                        |                       |
|           |                        |                       |
|           | and the second second  | and the second        |

3. Вас встретит главная страница, с которой начинаются любая работа в приложении.

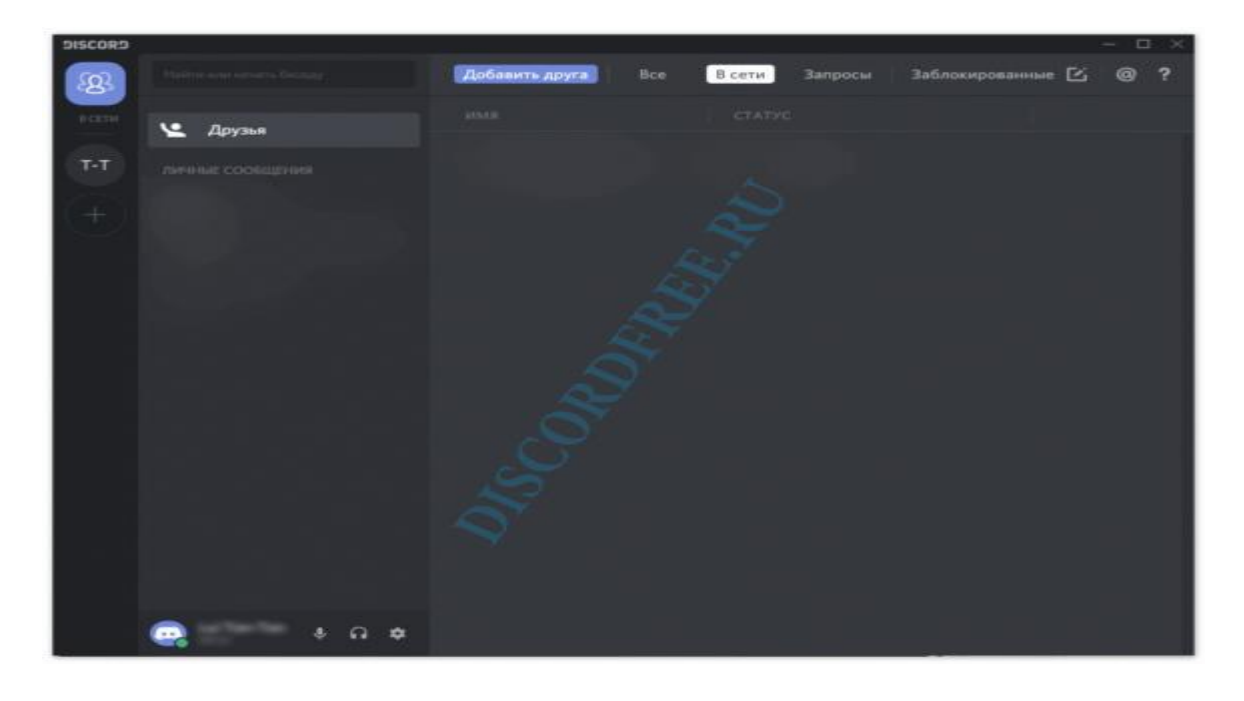

## Способ 3: Мобильное приложение

Для удобства, чтобы не пропустить важные новости или объявления, разработано мобильное приложение. При помощи постоянного подключения к интернету через услуги мобильного оператора, можно всегда оставаться на связи. Использование голосового и текстового чата полностью бесплатно. К тому же экономно расходует трафик и не перегружает процессор в слабых телефонах или планшетах.

Регистрация построена по такому же принципу, как и во втором варианте, сначала скачиваете программу и устанавливаете, затем запуск, и регистрацию нужно проходить в самом приложении. Порядок действий, начиная с этапа загрузки:

1. С подключенным интернетом, необходимо запустить Google Play Market на вашем аппарате.

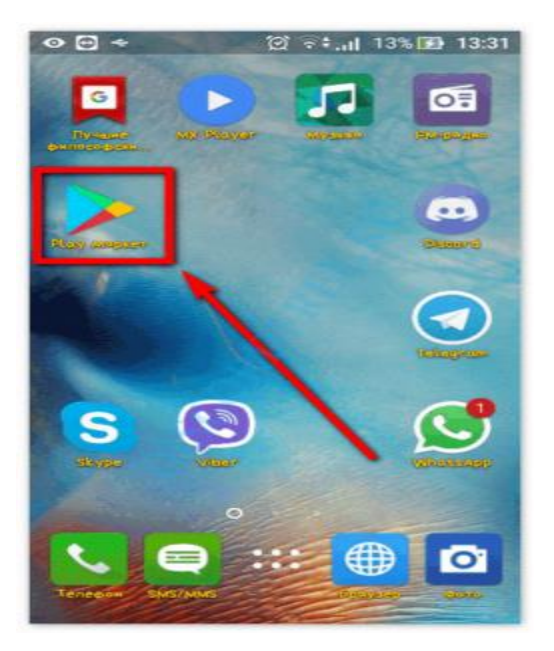

2. Используя поисковую строку в самом верху, нужно указать название – Discord, и запустить поиск.

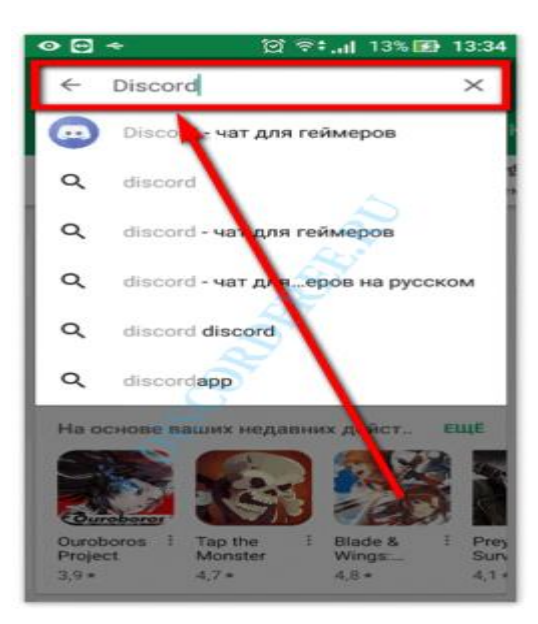

3. Затем нажать – Установить.

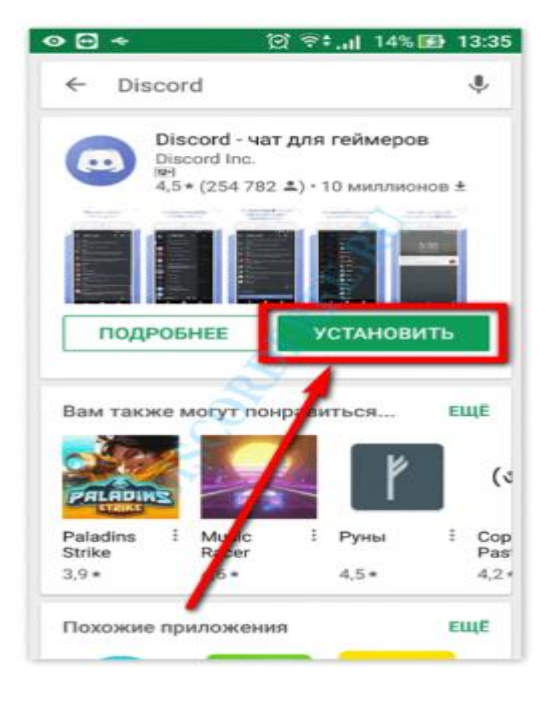

4. На выскочившем окошке разрешений, нажать – Принять.

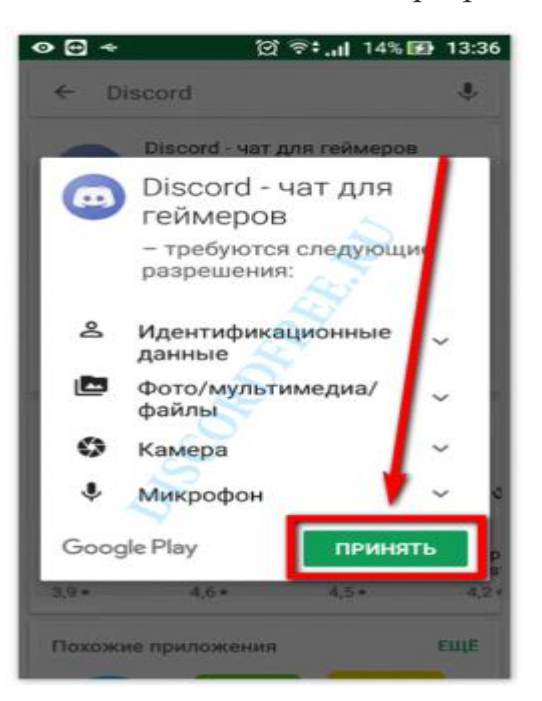

5. Сначала запуститься скачивание программы.

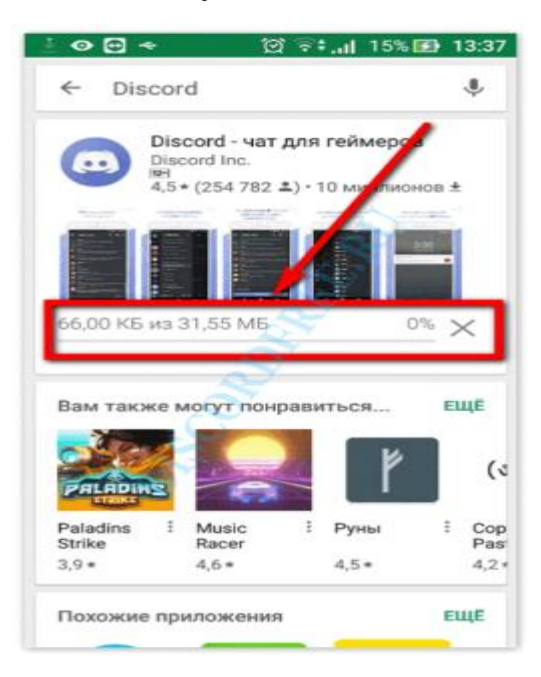

6. После чего в автоматическом режиме начнется установка.

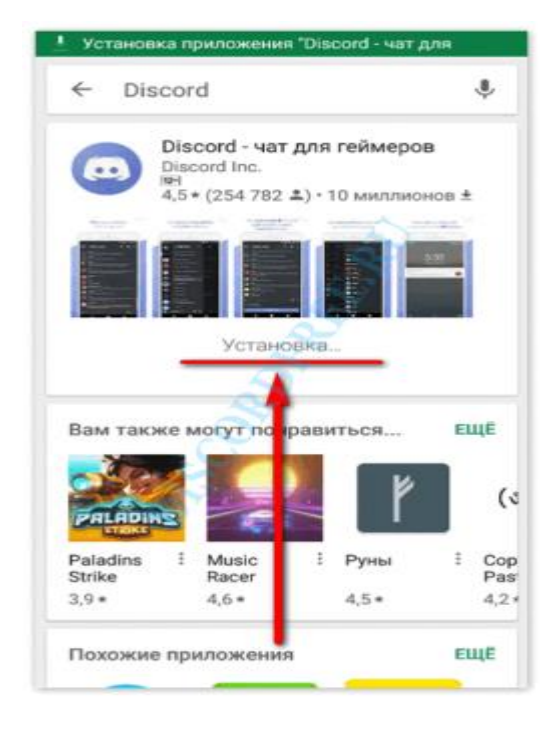

7. В конце, появиться кнопка – открыть, для запуска программы.

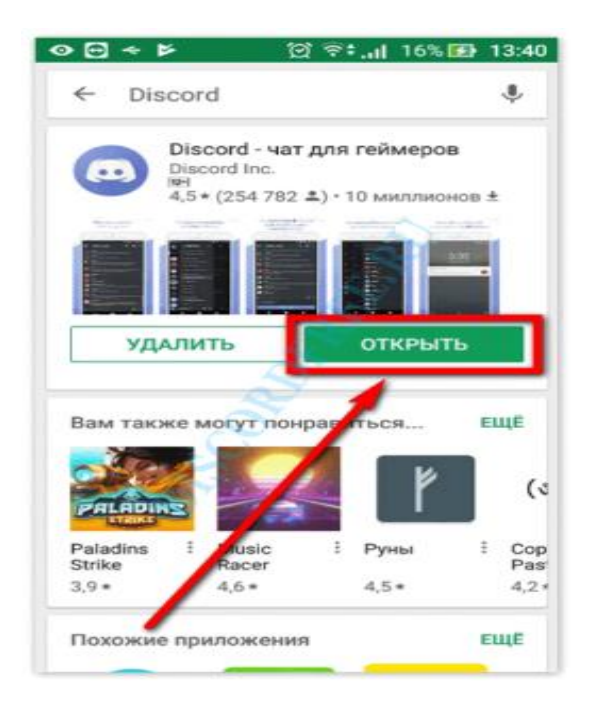

Запустить программу так же можно с главного экрана вашего смартфона.

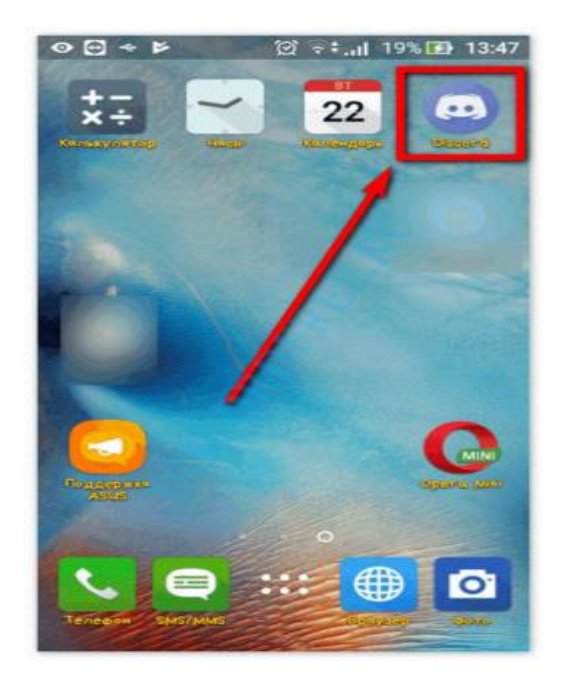

После запуска, вам предложат войти или создать новую учетную запись, нужно выбрать второе.

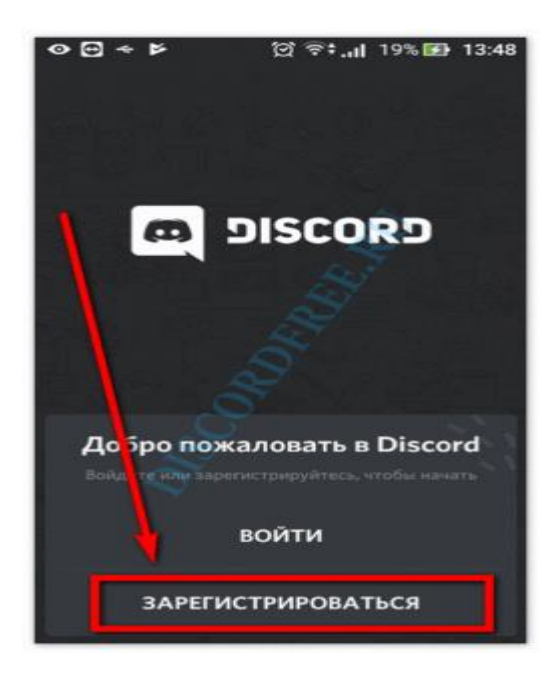

Анкета остается без изменений, все те же 3 пункта для заполнения. Указываете необходимую информацию и нажимаете – Зарегистрироваться.

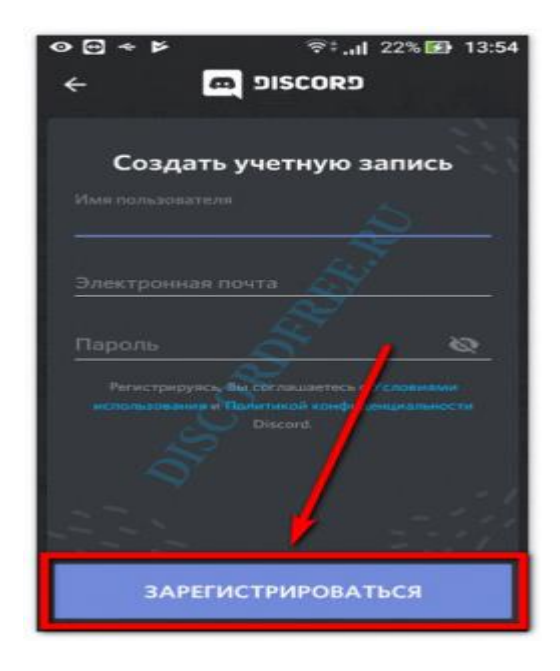

Стандартное окно приветствия предложит вам ознакомиться с основными возможностями программы, поэтому рекомендуем внимательно прочесть.

Независимо от выбранного вами способа, после создания аккаунта, необходимо зайти на указанную почту (для регистрации) и подтвердить свой аккаунт. Для этого вам будет выслано письмо с инструкцией как это можно сделать.